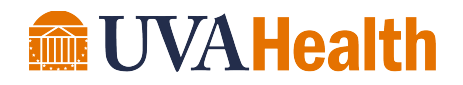

## For Managers How to Verify Team Member Vaccination Status

- 1. Log in to <u>VaxTrax</u> using your UVA Health user ID, e.g. mst3k (do not use your full email address) and password (your password is the same password you use for email).
- 2. In the search box, enter the team member UVA Health user ID, name, email address or UVA employee number.

|                                        | VAX TRAX   Vaccine Management                                                   |       |
|----------------------------------------|---------------------------------------------------------------------------------|-------|
| Go to Appointment Check-In             |                                                                                 |       |
| Use the search box below to find patie | nts by UVA Computing ID, name, date of birth, email address or UVA employee nur | nber. |
| Search                                 | Search                                                                          |       |

- 3. Confirm you have the correct team member in front of you (team member's supervisor will be listed at the bottom of the page)
- 4. A green vaccination status indicates the team member is:
  - Vaccinated and is two weeks past their last dose
  - Approved for an exemption (*exemptions will always say, "action required," even though the vaccination status is green*)
  - Marked as remote
  - No action is required

#### Vaccination Status

2021 Covid Vaccine: Vaccinated

Exemption

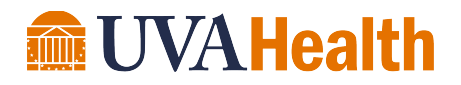

- 5. A yellow vaccination status indicates the team member is:
  - Not vaccinated
  - Vaccinated, but not two weeks past their last dose
  - Not approved for an exemption
  - Action is required

## Vaccination Status

| 2021 Covid Vaccine: Action Required Exemption | Vaccination Record |
|-----------------------------------------------|--------------------|
|-----------------------------------------------|--------------------|

# Below are examples of what you will see:

### If a person has no vaccine and is not remote:

| Edit                                                                                           | lj3s  | Laplace Josh      | 2021 Covid Vaccine: Action Required | □ 100% Remote |  |  |
|------------------------------------------------------------------------------------------------|-------|-------------------|-------------------------------------|---------------|--|--|
| If a person has an exemption but no vaccine they are compliant, but must still test:           |       |                   |                                     |               |  |  |
| Edit                                                                                           | pf7u  | Pellegrini Franco | 2021 Covid Vaccine: Action Required | 100% Remote   |  |  |
| If a person is remote – marked as not needing to come to grounds/facilities for the next year: |       |                   |                                     |               |  |  |
| Edit                                                                                           | ra4az | Runyan Alan       | 2021 Covid Vaccine: Remote Worker   | ✓ 100% Remote |  |  |
|                                                                                                |       |                   |                                     |               |  |  |

Edit **tk6vh** Thiel Kim 2021 Covid Vaccine: Vaccinated

100% Remote